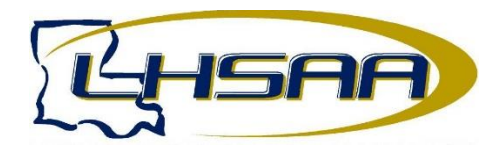

## TENNIS SCHEDULE ENTRY INSTTRUCTIONS

- 1. Log in to www.lhsaaonline.org with your username and password. If you do not have a username and password, you will need to have you principal assign one to you.
- 2. Go to 'Power Ranking/Sport's Schedules' tab.
- 3. Choose Girls' or Boys' Tennis Schedule.
- 4. Click the Add button, the following screen appears to start schedule entry.

| Girls' Tennis Schedule |                                                                                                    |
|------------------------|----------------------------------------------------------------------------------------------------|
| 2016-2017 .            | ( The part of the part of the |
| Hatch Type             | Regular Seasan 💌                                                                                                    |
| Your School            | Abbrille                                                                                                    |
| Opponent School        | Select Opponent School *                                                                                                    |
| Home Team              | © You © Dpp ₩ Not Selected                                                                                                    |
| Date/Starting Time     | 3 • 00 • 0.4M # PM                                                                                                    |
| Location               |                                                                                                    |
| Note                   | A Maximum of 500 Characters                                                                                                    |
|                        | Click on the Save button to save any changes made on this page.                                                                                                    |

- 5. Choose the Match Type (regular season is the default)
- 6. Choose the Opponent, home team, date, time, location
- 7. Click Save and you will see the screen below. (*Clicking Save & Go Back only saves the match to your schedule. You can go back later to enter results.*)

| 2016-2017 -                      |                                                                                                    |                               |                              |                    |                               | () remained                  |  |  |
|----------------------------------|----------------------------------------------------------------------------------------------------|-------------------------------|------------------------------|--------------------|-------------------------------|------------------------------|--|--|
| taken force                      | Reserved States -                                                                                                    |                               |                              |                    |                               |                              |  |  |
| Bar Difusi                       | Pagar anno                                                                                                    |                               |                              |                    |                               |                              |  |  |
|                                  |                                                                                                    |                               |                              |                    |                               | from taget the second second |  |  |
| Appendix Science                 | Actuality Dupin • war Cook: Le Mar Aveau                                                                                                    |                               |                              |                    |                               |                              |  |  |
| torse Team                       | * You T Opp T Mod Selected                                                                                                    |                               |                              |                    |                               |                              |  |  |
| ate Stating Time                 | 204/28/7 5 + 88 + © AM # MM                                                                                                    |                               |                              |                    |                               |                              |  |  |
| ocotine                          | LUB CONTRACTOR CONTRACTOR CO |                               |                              |                    |                               |                              |  |  |
| Disother                         | Selest Waather Candbinn *                                                                                                    |                               |                              |                    |                               |                              |  |  |
| Coart Coaddani                   | Select Confluence *                                                                                                    |                               |                              |                    |                               |                              |  |  |
| licite                           |                                                                                                    |                               |                              |                    |                               |                              |  |  |
|                                  |                                                                                                    |                               |                              | Management of 1897 | Chanadiana (                  |                              |  |  |
| Outer Hostches Wite              | Sager                                                                                                    | Dealers 1                     | Final Later                  | 19 Mar             |                               |                              |  |  |
|                                  | You                                                                                                    |                               | And a start                  |                    |                               |                              |  |  |
|                                  | Owe                                                                                                    |                               |                              | 0                  |                               |                              |  |  |
| A.M. 1963411                     | -                                                                                                    |                               | Out on the Save ballon to se |                    | on this page<br>on K to the C |                              |  |  |
| Chose on the Adult Sectors       | to and more matches against the o                                                                                                    | one actual for the stay       |                              |                    | H                             |                              |  |  |
| Hr. Noer Athletos :<br>Abtoville | Opponent's Athletes<br>Anthleten Chapelle                                                                                                    | Winner                        | Hidch Scenes<br>971 973 973  | Sets<br>Won Status | Hannatyee                     |                              |  |  |
| * Select Adhebe-1 -              | -Select Deponent Athlete- 🔄                                                                                                    | C) Your Athena<br>C) Doponent | 9960<br>050                  | 0 Nat Payed        |                               |                              |  |  |

- 8. Choose your Student-Athlete's name and their opponent for singles and/or doubles.
- 9. Once the match is complete, click the Edit button.
- 10. Enter the Total Matches Won (Singles and/or Doubles)
- 11. Declare a Winner, enter the Match Scores, Sets Won and the Status. Click Save.